# PIX/ASA 7.x 及更高版本:通过 Internet 连接多个 内部网络的配置示例

## 目录

简介 先决条件 要求 使用的组件 相关产品 规则 配置 背景信息 网络图 配置 使用 ASDM 配置 PIX 使用 CLI 配置 PIX 验证 故障排除 故障排除命令 故障排除步骤 无法按名称访问网站 相关信息

# <u>简介</u>

本文档提供了一个使用命令行界面 (CLI) 或自适应安全设备管理器 (ASDM) 5.x 及更高版本在具有多 个连接到 Internet(或外部网络)的内部网络的环境中配置 PIX/ASA 安全设备 7.x 及更高版本的示 例。

有关如何通过 PIX/ASA 建立连接和排除连接故障的信息,请参阅<u>通过 Cisco 安全设备建立连接和排</u> <u>除连接故障</u>。

有关常见 PIX 命令的信息,请参阅<u>在 PIX 上使用 nat、global、static、conduit 和 access-list 命令</u> <u>和端口重定向(转发)</u>。

**注意:** 其他 ASDM 版本中的一些选项可能与 ASDM 5.1 中的选项看上去有所不同。有关详细信息 ,请参阅 <u>ASDM 文档</u>。

# <u>先决条件</u>

要求

在 PIX 防火墙后添加多个内部网络时,请记住以下几点:

- PIX 不支持辅助编址。
- 必须在 PIX 后使用路由器才能在现有网络和新添加的网络之间实现路由。
- •所有主机的默认网关都需要指向内部路由器。
- 在内部路由器上添加一个指向 PIX 的默认路由。
- •清除内部路由器的地址解析服务(ARP)缓存。

为了允许使用 ASDM 配置设备,请参阅<u>允许对 ASDM 进行 HTTPS 访问</u>。

#### 使用的组件

本文档中的信息基于以下软件和硬件版本:

- 安装有软件版本 7.1 的 PIX 安全设备 515E
- ASDM 5.1
- 安装有 Cisco IOS® 软件版本 12.3(7)T 的 Cisco 路由器

注意:本文档已经过 PIX/ASA 软件版本 8.x 和 Cisco IOS 软件版本 12.4 再认证。

本文档中的信息都是基于特定实验室环境中的设备编写的。本文档中使用的所有设备最初均采用原 始(默认)配置。如果您使用的是真实网络,请确保您已经了解所有命令的潜在影响。

#### <u>相关产品</u>

此配置也可用于 Cisco ASA 安全设备版本 7.x 及更高版本。

#### <u>规则</u>

有关文档规则的详细信息,请参阅 <u>Cisco 技术提示规则</u>。

## 配置

本部分提供有关如何配置本文档所述功能的信息。

**注意**: 使用<u>命令查找工具(仅限注册用户</u>)可获取有关本部分所使用命令的详细信息。

此配置中使用的 IP 编址方案在 Internet 上不可合法路由。这些地址是在实验室环境中使用的 RFC 1918 地址。

#### <u>背景信息</u>

在此方案中,有三个内部网络(10.1.1.0/24、10.2.1.0/24 和 10.3.1.0/24)要通过 PIX 连接到 Internet(或外部网络)。内部网络被连接到 PIX 的内部接口。Internet 连接通过连接到 PIX 外部接 口的路由器进行。PIX 的 IP 地址为 172.16.1.1/24。

使用静态路由将数据包从内部网络路由到 Internet,反之亦然。而不是使用静态路由,您能也使用 一个动态路由协议例如路由信息协议(RIP)或开放最短路径优先(OSPF)。

内部主机通过使用动态 NAT(IP 地址池 - 172.16.1.5 到 172.16.1.10)转换 PIX 上的内部网络来与 Internet 进行通信。如果 IP 地址池中的地址已用尽,PIX 将对内部主机进行 PAT(使用 IP 地址 172.16.1.4) 以到达 Internet。

有关 NAT/PAT 的详细信息,请参阅 <u>PIX/ASA 7.x NAT 和 PAT 语句</u>。

**注意:** 如果静态 NAT 使用外部 IP (global\_IP) 地址进行转换,则这可能导致转换。因此,在静态转 换中请使用关键字 **interface** 代替 IP 地址。

### <u>网络图</u>

本文档使用以下网络设置:

10.1.1.0 网络上的主机默认网关指向 RouterA。在 RouterB 上添加了指向 RouterA 的默认路线。 RouterA 具有指向 PIX 内部接口的默认路线。

#### 配置

本文档使用以下配置:

- <u>RouterA 配置</u>
- <u>RouterB 配置</u>
- PIX 安全设备 7.1 配置使用 ASDM 配置 PIXPIX 安全设备 CLI 配置

| RouterA 配置                                                                                                    |
|----------------------------------------------------------------------------------------------------|
| RouterA# <b>show running-config</b> Building configuration                                                                                                    |
| Current configuration : 1151 bytes ! version 12.4                                                                                                    |
| service config service timestamps debug uptime service                                                                                                    |
| timestamps log uptime no service password-encryption !                                                                                                    |
| hostname RouterA ! interface Ethernet2/0 ip address                                                                                                    |
| 10.2.1.1 255.255.255.0 half-duplex ! interface                                                                                                    |
| Ethernet2/1 ip address 10.1.1.2 255.255.255.0 half-                                                                                                    |
| duplex ! ip classless ip route 0.0.0.0 0.0.0.0 10.1.1.1                                                                                                    |
| ip route 10.3.1.0 255.255.255.0 10.1.1.3 ! ! line con 0                                                                                                    |
| line aux 0 line vty 0 4 ! end RouterA#                                                                                                    |
|                                                                                                    |
| RouterB 配置                                                                                                    |
| RouterB 配置<br>RouterB#show running-config Building configuration                                                                                                    |
| RouterB 配置<br>RouterB#show running-config Building configuration<br>Current configuration : 1132 bytes ! version 12.4                                                                                                    |
| RouterB 配置<br>RouterB#show running-config Building configuration<br>Current configuration : 1132 bytes ! version 12.4<br>service config service timestamps debug datetime msec                                                                                                    |
| RouterB 配置<br>RouterB 書 <b>show running-config</b> Building configuration<br>Current configuration : 1132 bytes ! version 12.4<br>service config service timestamps debug datetime msec<br>service timestamps log datetime msec no service                                                                                                    |
| RouterB 配置<br>RouterB #show running-config Building configuration<br>Current configuration : 1132 bytes ! version 12.4<br>service config service timestamps debug datetime msec<br>service timestamps log datetime msec no service<br>password-encryption ! hostname RouterB ! interface                                                                                                    |
| RouterB 配置<br>RouterB #show running-config Building configuration<br>Current configuration : 1132 bytes ! version 12.4<br>service config service timestamps debug datetime msec<br>service timestamps log datetime msec no service<br>password-encryption ! hostname RouterB ! interface<br>FastEthernet0/0 ip address 10.1.1.3 255.255.255.0 speed                                                                                                    |
| RouterB 配置<br>RouterB 能量<br>RouterB#show running-config Building configuration<br>Current configuration : 1132 bytes ! version 12.4<br>service config service timestamps debug datetime msec<br>service timestamps log datetime msec no service<br>password-encryption ! hostname RouterB ! interface<br>FastEthernet0/0 ip address 10.1.1.3 255.255.255.0 speed<br>auto ! interface Ethernet1/0 ip address 10.3.1.1                                                                                                  |
| RouterB 配置<br>RouterB 能量<br>RouterB#show running-config Building configuration<br>Current configuration : 1132 bytes ! version 12.4<br>service config service timestamps debug datetime msec<br>service timestamps log datetime msec no service<br>password-encryption ! hostname RouterB ! interface<br>FastEthernet0/0 ip address 10.1.1.3 255.255.255.0 speed<br>auto ! interface Ethernet1/0 ip address 10.3.1.1<br>255.255.255.0 half-duplex ! ip classless ip route                                             |
| RouterB 配置<br>RouterB #show running-config Building configuration<br>Current configuration : 1132 bytes ! version 12.4<br>service config service timestamps debug datetime msec<br>service timestamps log datetime msec no service<br>password-encryption ! hostname RouterB ! interface<br>FastEthernet0/0 ip address 10.1.1.3 255.255.255.0 speed<br>auto ! interface Ethernet1/0 ip address 10.3.1.1<br>255.255.255.0 half-duplex ! ip classless ip route<br>0.0.0.0 0.0.0.10.1.1.2 ! control-plane ! ! line con 0 |

如果希望使用 ASDM 配置 PIX 安全设备,但是尚未引导设备,请完成以下步骤:

- 1. 通过控制台连接到 PIX。
- 2. 在原始配置下,使用交互提示启用 ASDM 以从工作站 10.1.1.5 管理 PIX。

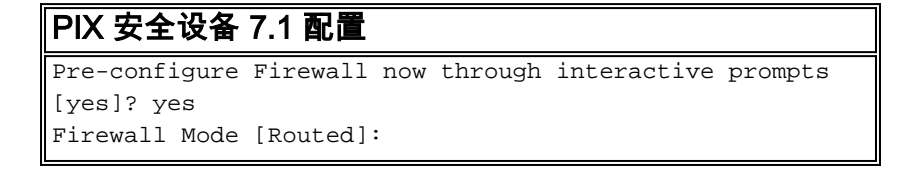

Enable password [<use current password>]: cisco Allow password recovery [yes]? Clock (UTC): Year [2005]: Month [Mar]: Day [15]: Time [05:40:35]: 14:45:00 Inside IP address: 10.1.1.1 Inside network mask: 255.255.255.0 Host name: OZ-PIX Domain name: cisco.com IP address of host running Device Manager: 10.1.1.5 The following configuration will be used: Enable password: cisco Allow password recovery: yes Clock (UTC): 14:45:00 Mar 15 2005 Firewall Mode: Routed Inside IP address: 10.1.1.1 Inside network mask: 255.255.255.0 Host name: OZ-PIX Domain name: cisco.com IP address of host running Device Manager: 10.1.1.5 Use this configuration and write to flash? yes INFO: Security level for "inside" set to 100 by default. Cryptochecksum: a0bff9bb aa3d815f c9fd269a 3f67fef5 965 bytes copied in 0.880 secs INFO: converting 'fixup protocol dns maximumlength 512' to MPF commands INFO: converting 'fixup protocol ftp 21' to MPF commands INFO: converting 'fixup protocol h323\_h225 1720' to MPF commands INFO: converting 'fixup protocol h323\_ras 1718-1719' to MPF commands INFO: converting 'fixup protocol netbios 137-138' to MPF commands INFO: converting 'fixup protocol rsh 514' to MPF commands INFO: converting 'fixup protocol rtsp 554' to MPF commands INFO: converting 'fixup protocol sip 5060' to MPF commands INFO: converting 'fixup protocol skinny 2000' to MPF commands INFO: converting 'fixup protocol smtp 25' to MPF commands INFO: converting 'fixup protocol sqlnet 1521' to MPF commands INFO: converting 'fixup protocol sunrpc\_udp 111' to MPF commands INFO: converting 'fixup protocol tftp 69' to MPF commands INFO: converting 'fixup protocol sip udp 5060' to MPF commands INFO: converting 'fixup protocol xdmcp 177' to MPF commands Type help or '?' for a list of available commands.

#### <u>使用 ASDM 配置 PIX</u>

要通过 ASDM GUI 进行配置,请完成以下步骤:

- 1. 从工作站 10.1.1.5 中打开 Web 浏览器以使用 ADSM(在本示例中,https://10.1.1.1)。
- 2. 在提示证书时,单击 yes。
- 3. 使用以前配置的启用口令登录。
- 如果这是 ASDM 第一次在该 PC 上运行,系统将提示您使用 ASDM 启动程序或将 ASDM 作为 Java 小程序使用。在本示例中,选择并安装 ASDM 启动程序。
- 5. 转到 ASDM 主窗口并单击 Configuration。
- 6. 选择 Interface > Edit 以配置外部接口。
- 7. 输入接口详细资料,并在完成后单击 OK。
- 8. 单击 Security Level Change 对话框上的 OK。
- 9. 点击 Apply 接受接口配置。此配置也将被推送到 PIX 上。
- 10. 选择 Features 选项卡上的 Security Policy 以复查使用的安全策略规则。在本示例中,使用默 认内部规则。
- 11. 在本示例中,使用 NAT。取消选中 Enable traffic through the firewall without address translation 复选框并单击 Add 以配置 NAT 规则。
- 12. 配置源网络。在本示例中,使用 10.0.0.0 作为 IP 地址,使用 255.0.0.0 作为掩码。单击 Manage Pools 以定义 NAT 池地址。
- 13. 选择外部接口并单击 Add。
- 14. 在本示例中,配置了范围和 PAT 地址池。配置范围 NAT 池地址并单击 OK。
- 15. 选择步骤 13 中的外部接口以配置 PAT 地址。单击 OK单击 OK 以继续。
- 16. 在 Edit Address Translation Rule 窗口上,选择要由配置的源网络使用的池 ID。单击 Ok。
- 17. 单击 Apply 以将配置的 NAT 规则推送到 PIX。
- 18. 在本示例中,使用静态路由。单击 Routing,选择 Static Route 并单击 Add。
- 19. 配置默认网关并单击 OK。
- 20. 单击 Add 以将路由添加到网络内部。
- 21. 确认配置的路由正确,然后单击 Apply。

#### <u>使用 CLI 配置 PIX</u>

通过 ASDM GUI 进行配置的过程现已完成。

您可以通过 CLI 查看此配置:

#### PIX 安全设备 CLI

| pixfirewall(config)#write terminal PIX Version 7.0(0)102    |
|-------------------------------------------------------------|
| names ! interface Ethernet0 nameif outside security-        |
| level 0 ip address 172.16.1.1 255.255.255.0 ! interface     |
| Ethernet1 nameif inside security-level 100 ip address       |
| 10.1.1.1 255.255.255.0 ! Assign name and IP address         |
| to the interfaces enable password 2KFQnbNIdI.2KYOU          |
| encrypted passwd 2KFQnbNIdI.2KYOU encrypted asdm image      |
| flash:/asdmfile.50073 no asdm history enable arp timeout    |
| 14400 <b>nat-control</b> ! Enforce a strict NAT for all the |
| traffic through the Security appliance global (outside)     |
| 1 172.16.1.5-172.16.1.10 netmask 255.255.255.0 !            |
| Define a pool of global addresses 172.16.1.5 to             |
|                                                             |

| 172.16.1.10 with ! NAT ID 1 to be used for NAT global    |
|----------------------------------------------------------|
| (outside) 1 172.16.1.4 netmask 255.255.255.0 ! Define    |
| a single IP address 172.16.1.4 with NAT ID 1 to be used  |
| for PAT nat (inside) 1 10.0.0.0 255.0.0.0 ! Define       |
| the inside networks with same NAT ID 1 used in the       |
| global command for NAT route inside 10.3.1.0             |
| 255.255.255.0 10.1.1.3 1 route inside 10.2.1.0           |
| 255.255.255.0 10.1.1.2 1 ! Configure static routes       |
| for routing the packets towards the internal network     |
| route outside 0.0.0.0 0.0.0.0 172.16.1.2 1 !             |
| Configure static route for routing the packets towards   |
| the Internet (or External network) timeout xlate 3:00:00 |
| timeout conn 1:00:00 half-closed 0:10:00 udp 0:02:00     |
| icmp 0:00:02 sunrpc 0:10:00 h323 0:05:00 h225 1:00:00    |
| mgcp 0:05:00 mgcp-pat 0:05:00 sip 0:30:00 sip_media      |
| 0:02:00 timeout uauth 0:05:00 absolute http server       |
| enable ! Enable the HTTP server on PIX for ASDM          |
| access http 10.1.1.5 255.255.255 inside ! Enable         |
| HTTP access from host 10.1.1.5 to configure PIX using    |
| ASDM (GUI) ! ! Output suppressed ! !                     |
| Cryptochecksum:a0bff9bbaa3d815fc9fd269a3f67fef5 : end    |

选择 File > Show Running Configuration in New Window 以在 ASDM 中查看 CLI 配置。

# <u>验证</u>

当前没有可用于此配置的验证过程。

# <u>故障排除</u>

## <u>故障排除命令</u>

<u>命令输出解释程序(仅限注册用户</u>)(OIT) 支持某些 **show** 命令。使用 OIT 可查看对 show 命令输 出的分析。

注意: 使用 debug 命令之前,请参阅<u>有关 Debug 命令的重要信息</u>。

- debug icmp trace 显示来自主机的 ICMP 请求是否到达 PIX。要运行此 debug 命令,需要添加 access-list 命令以在您的配置中允许 ICMP。
- logging buffer debugging 显示已建立和拒绝的通过 PIX 到主机的连接。信息存储在 PIX 日志 缓冲区中,使用 show log 命令可查看输出。

#### 故障排除步骤

ASDM 可用于启用日志记录,也可用于查看日志:

- 1. 选择 Configuration > Properties > Logging > Logging Setup,选中 Enable logging,然后单击 Apply。
- 2. 选择 Monitoring > Logging > Log Buffer > Logging Level 并从下拉列表中选择 Logging Buffer。单击 View。
- 3. 以下是 Log Buffer 的示例:

## <u>无法按名称访问网站</u>

在某些方案中,内部网络无法通过使用 Web 浏览器中的名称(与 IP 地址一起使用)访问 Internet 网站。此问题很常见且经常发生在未定义 DNS 服务器的情况下,特别是在 PIX/ASA 是 DHCP 服务 器的情况下。此外,在 PIX/ASA 无法推送 DNS 服务器或 DNS 服务器不可达的情况下,也会发生 此问题。

# 相关信息

- <u>Cisco PIX 500 系列安全设备</u>
- <u>Cisco ASA 5500 系列自适应安全设备</u>
- Cisco Secure PIX 防火墙命令参考
- Cisco 自适应安全设备管理器
- Cisco 自适应安全设备管理器 (ASDM) 故障排除和警报
- <u>请求注解 (RFC)</u>
- <u>技术支持和文档 Cisco Systems</u>